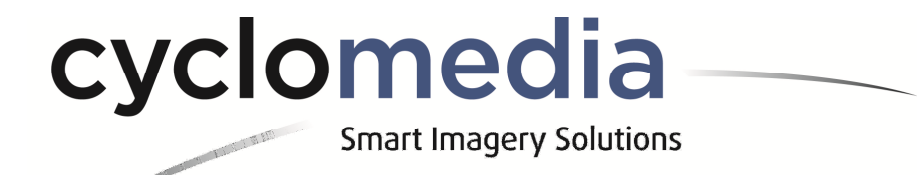

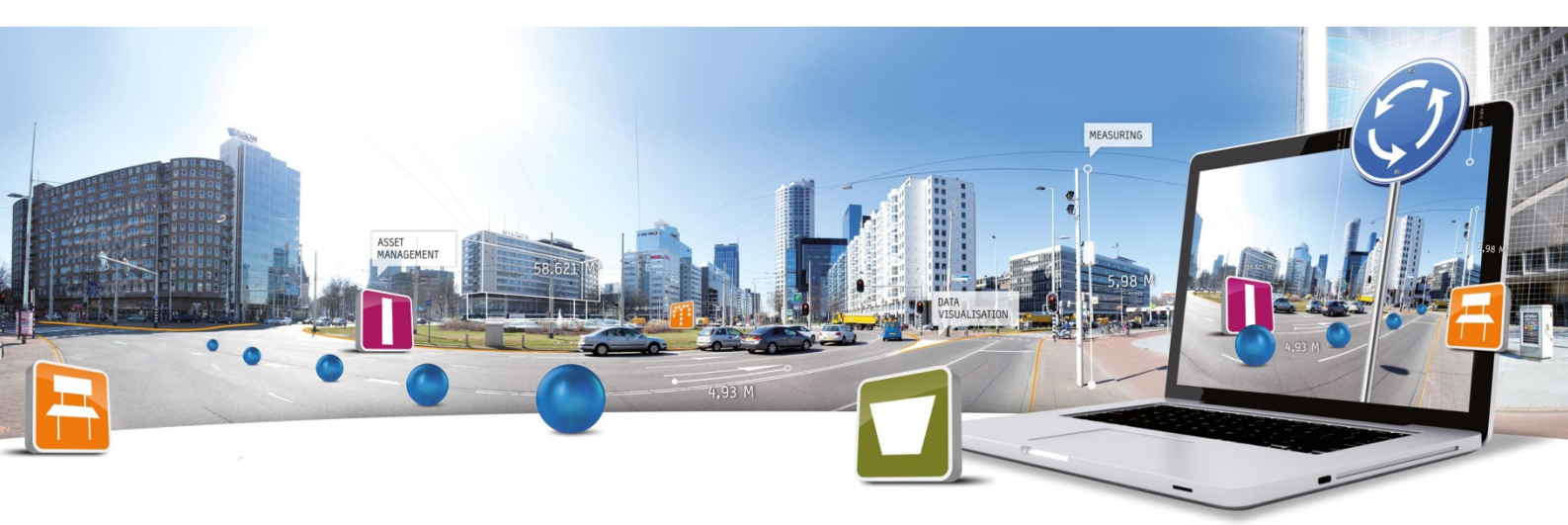

# Street Smart Quick Start Guide

Date: 17 July 2015 Product Management | E: info@cyclomedia.com

# 1. Street Smart

### 1.1 Getting Started

When you requested a free trial of Street Smart at Esri's Marketplace you will be granted access to Street Smart automatically. Sign in with your ArcGIS Online credentials and select "View Item", click "Open" and then select "View Application". Note that CycloMedia will ask for access to your ArcGIS Online account. Once you click "approve" the application will open. With the free trail you will be get a standard webmap and location, this is the centre of San Jose.

### 1.2 Using Street Smart

At the shown webmap you will notice blue dot's. Those are the recording locations of the Cyclorama's. You can click on these and see the Cyclorama within Street Smart. You can freely move around with your mouse.

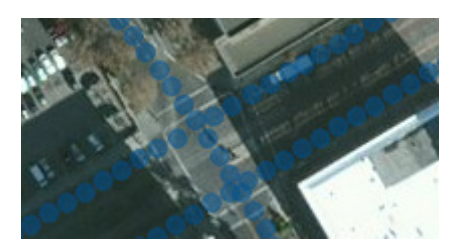

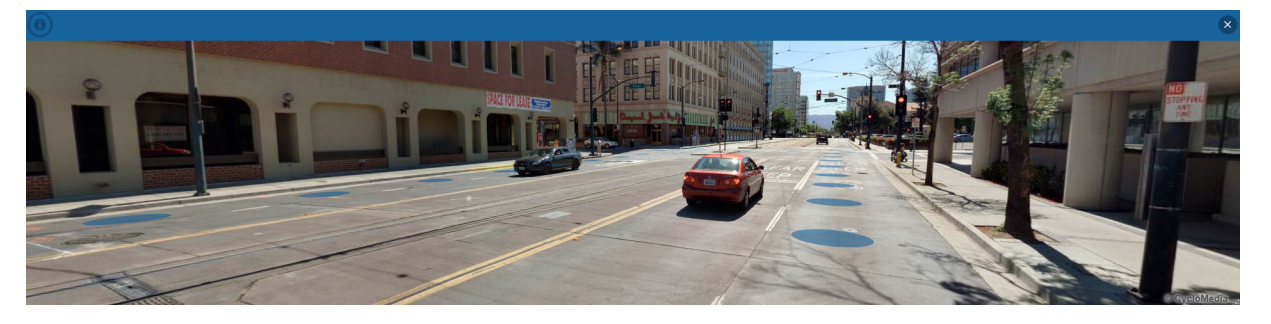

### 1.3 Making a point measurement

It's very easy to make a point measurement and store this in a ArcGIS Online feature. In this

demo webmap a standard Feature Layer "AssetInventory" is available.

| CHOOSE FEATURE LAYER | × |
|----------------------|---|
| AssetInventory       |   |

Choose at the left in the Editor window the asset you would like to measure and click in the Cyclorama on the asset.

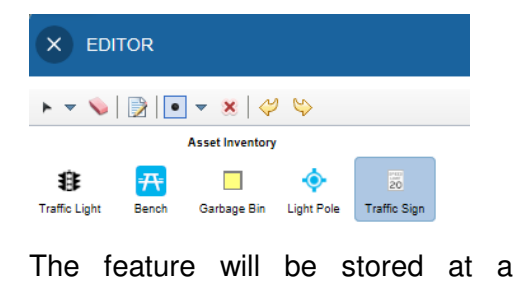

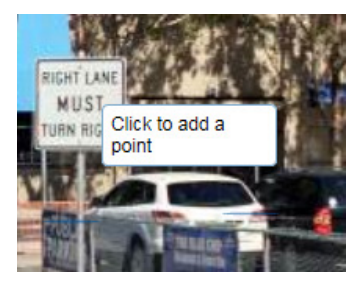

CycloMedia demo feature

service.

### 1.4 Using your own webmap and feature services

Within Street Smart it is possible to use your own webmaps and feature services. In the Free Trial version only the San Jose webmap and Asset Inventory Feature service is available.

#### 1.5 More info

For more information about Street Smart and the Cyclorama please contact CycloMedia:

<u>CycloMedia Technology Inc.</u> 2120 University Avenue, Berkeley CA 94704 (USA) T +1 800 790 3652

<u>CycloMedia Technology BV (Headquarters)</u> Visitors address Van Voordenpark 1b, 5301 KP Zaltbommel (NL) Mailing address P.O. Box 2201, 5300 CE Zaltbommel (NL) T +31 418 55 61 00

3

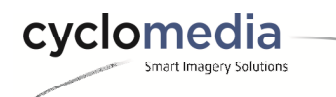